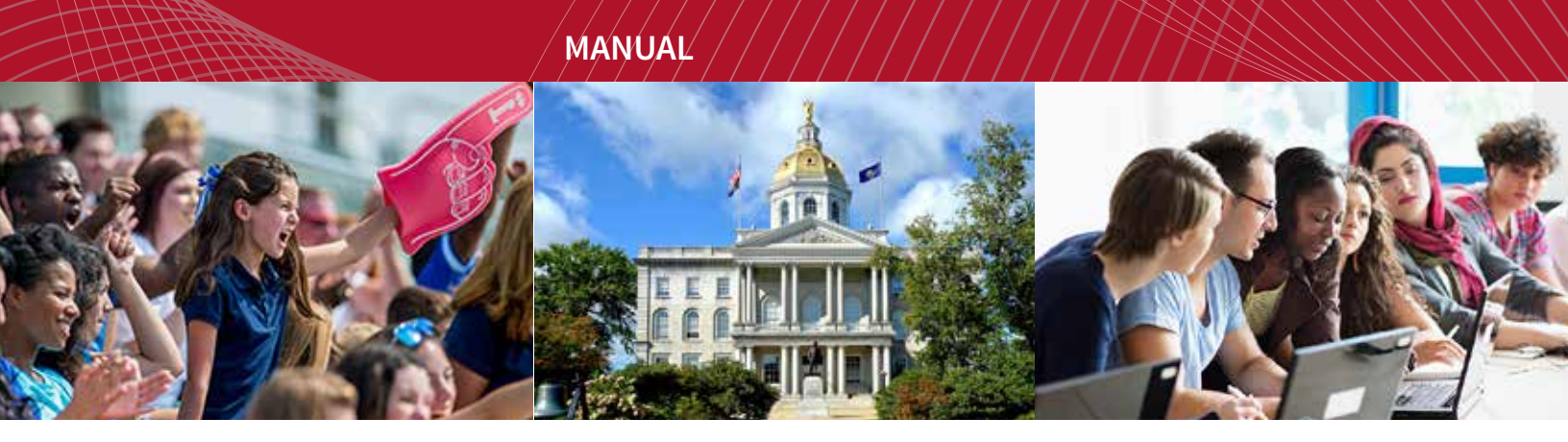

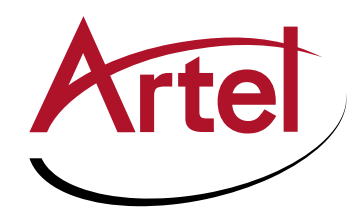

# **INFINITYLINK ILC300**

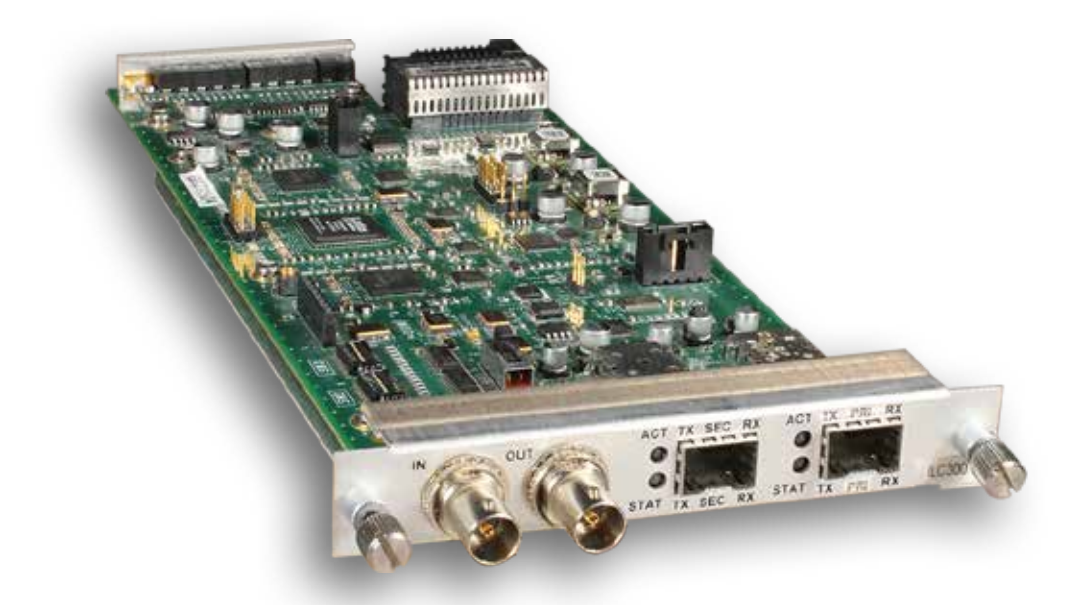

3G/HD/SD-SDI, ASI Transmitter/Receiver with Diversity Installation and Operations Manual

WWW.ARTEL.COM

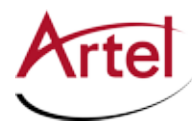

# **ILC300 Function Module**

3G/HD/SD-SDI, ASI Transmitter/Receiver with Diversity

# **Installation and Operations Manual**

Document Number: AR200-006120-C00\_A Released: December, 2016

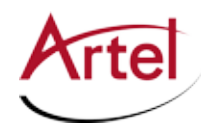

### COPYRIGHT

This manual is produced and copyrighted by Artel Video Systems Corporation. Any use or reproduction of the contents of this manual without the prior written consent of Artel Video Systems Corporation is strictly prohibited.

#### NOTICE

All title and copyrights to this document are owned by Artel Video Systems Corporation. No part of the contents of this document may be reproduced or transmitted in any form or by any means without the written permission of Artel Video Systems Corporation.

Artel Video Systems Corporation shall not be liable for errors contained herein. Artel Video Systems Corporation shall not be liable for any damages whatsoever, including, without limitation, damages for loss of business profits, business interruption, loss of business information, or other pecuniary loss arising out of the use of this documentation even if Artel Video Systems Corporation has been made aware of the possibility of such damages.

Information contained in this document is subject to change without notice. While every effort is made to ensure that the information is accurate as of the publication date, users are reminded to update their use of this document with documents published by Artel Video Systems Corporation subsequent to this date. Updates may be available at www.artel.com or by contacting Artel Video Systems Corporation.

Third-party product information is for informational purposes only, and constitutes neither an endorsement nor a recommendation. Artel Video Systems Corporation assumes no responsibility with regard to the performance of the third-party products.

Copyright © 2016 by Artel Video Systems Corporation ALL RIGHTS RESERVED Printed in U.S.A.

Artel Video Systems Corporation 5B Lyberty Way Westford, MA 01886 (978) 263-5775

www.artel.com

#### Revision history for the ILC300 Function Module Installation and Operations Manual.

| Revision History |                    |                |                   |  |  |
|------------------|--------------------|----------------|-------------------|--|--|
| Revision         | Document Number    | Date           | Reason for Change |  |  |
| А                | AR200-006120-C00_A | December, 2016 | Initial release.  |  |  |

ILC300 Function Module Installation and Operations Manual

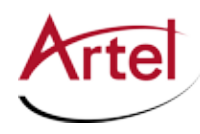

# **Table of Contents**

# **About This Manual**

| Audience                | ix |
|-------------------------|----|
| Related Documentation   | ix |
| Symbols and Conventions | .x |
| Ártel Customer Service  | .x |

## **ILC300 Function Module**

| Information About the ILC300              |    |
|-------------------------------------------|----|
| ILC300 Laser Warnings                     | 2  |
| ILC300 Module Functional Description      | 3  |
| Signal Paths                              | 4  |
| Electrical Input                          | 4  |
| Electrical Outputs                        | 4  |
| Optical Input and Output                  | 5  |
| ILC300 Module Overview                    | 5  |
| Configuring the ILC300 Module Operation   | 7  |
| Setting the SW4 Mode Select Switch        | 9  |
| Setting the Configuration DIP Switches    | 9  |
| Setting the SW1 Configuration DIP Switch  | 10 |
| Setting the SW2 Configuration DIP Switch  | 11 |
| Setting the SW3 Configuration DIP Switch  | 11 |
| Installing the ILC300 Module and SFPs     | 13 |
| Cabling the ILC300 Module                 | 14 |
| Cabling the Electrical Connections        | 15 |
| Cabling the Optical Connections           | 15 |
| Monitoring the ILC300 Module Operations   | 16 |
| Understanding the Front Panel Status LEDs | 16 |
| Using the Monitor Jack                    | 20 |
| Understanding the Rear Panel Status LEDs  | 20 |
| Removing the SFPs and ILC300 Module       | 21 |
| Removing the SFP                          | 21 |
| Removing the ILC300 Module                | 22 |

## Index

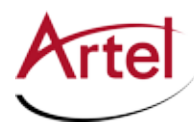

# **About This Manual**

This manual provides instructions for installing, configuring, and operating the ILC300 function module.

# Audience

This manual is intended for the following trained and qualified service personnel who are responsible for installing and operating the ILC300:

- System installer
- Hardware technician
- System operator

# **Related Documentation**

The following documentation contains material related to the ILC300 function module:

| Document                                                       | Provides                                                                                                    |
|----------------------------------------------------------------|----------------------------------------------------------------------------------------------------|
| ILC300 Data Sheet                                              | Product operating and environmental specifications, and regulatory conformance information.                                    |
| ILC300 Quick Start                                             | Product configuration information and descriptions of the front panel status LED operations.                                   |
| InfinityLink IL6000 Chassis Installation and Operations Manual | Overview and installation instructions for the InfinityLink media transport platform chassis options, including the following: |
|                                                                | <ul> <li>IL6000 chassis—Installation of this 4-slot chassis, power supplies,<br/>and function modules.</li> </ul>              |
| IL6000 Chassis Data Sheet                                      | Overview of the InfinityLink IL6000 chassis options.                                                                           |
| IL Manager Setup and Operations Manual                         | Overview and operating instructions for the IL Manager element management system.                                              |

# **Note:** To obtain the latest versions of this guide and the documents listed in this section, go to www. artel.com.

# **Symbols and Conventions**

This manual uses the following symbols and conventions.

#### Caution

A caution means that a specific action you take or fail to take could cause harm to the equipment or to the data transmission.

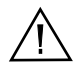

#### Warning

A warning describes an action you take or fail to take that could result in death, serious physical injury, or destruction of property.

**Note:** Important related information, reminders, and recommendations.

Italics—used for emphasis, for indicating the first occurrence of a new term, and for book titles

- 1. Numbered list—where the order of the items is important
  - Bulleted list—where the items are of equal importance and their order is unimportant

# **Artel Customer Service**

You can reach Customer Service by e-mail at customercare@artel.com or by telephone:

In the US call (800) 225-0228, then select 1 for technical support.

Outside the US call (978) 263-5775, then select 1 for technical support.

When requesting assistance, please be ready to provide the following information:

- Your name and telephone number
- Product model and serial number
- Brief description of the problem
- List of symptoms
- Steps you have already taken to try to resolve the problem

#### If the product is damaged

If any portion of the unit is damaged, forward an immediate request to the delivering carrier to perform an inspection of the product and to prepare a damage report. Save the container and all packing materials until the contents are verified.

Concurrently, report the nature and extent of the damage to Artel Customer Service so that action can be initiated to either repair or replace the damaged items.

Do not return any items to Artel until you obtain instructions from Customer Service.

Report the problem or deficiency to Customer Service along with the model number and serial number. Upon receipt of this information, Artel will provide service instructions, or a *Return Authorization Number* and shipping information.

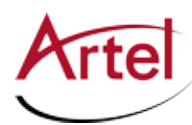

# **ILC300 Function Module**

3G/HD/SD-SDI, ASI Transmitter/Receiver with Diversity

# **Information About the ILC300**

This manual introduces the ILC300 function module, which is a multi-functional digital video fiber transport module that can optically transport all digital formats from 19.39 Mb/s ATSC to 3G-SDI (SMPTE 424M) using specialized video or standard multi-rate SFP transceivers. You can configure the ILC300 as a receiver, transmitter, or repeater.

The ILC300 can transmit and receive external signals using the following built-in options:

- BNC connectors and Small Form Factor Pluggable (SFP) ports for connecting to external devices
- Backplane connector for connecting to other function modules in the IL6000 chassis

For transmitting and receiving optical signals, the ILC300 can use dual SFP optics available in WDM, CWDM, or DWDM optical wavelengths. You can configure the ILC300 to use one or both SFPs. When dual SFPs are used for redundancy, the ILC300 can automatically switch over to the secondary SFP when the input signal to the primary SFP is lost. The ILC300 can also switch back to the input on the primary SFP if the signal on this SFP returns.

The ILC300 can add SMPTE EG-34 style dithering to allow transmission over DWDM networks of video that may contain pathological bit sequences. For more information about the ILC300 signal processing options, see the Setting the SW3 Configuration DIP Switch (page 11).

The ILC300 also supports conversion of 19.39 Mb/s ATSC (SMPTE 310M) to 270 Mb/s DVB-ASI.

Provisioning and monitoring is accomplished using DIP switches, LEDs, front panel monitor jack, or Artel's IL Manager, which is an element management system (for more information, see the *IL Manager Setup and Operations Manual*). The ILC300 also has a set of major and minor alarms that indicate problems related to its on-board power supplies, optics, temperature, and the input signals.

# **ILC300** Laser Warnings

The SFP module used in the ILC300 has a transmitter that contains a Class 1 laser. You must adhere to the standard safety practices for handling a Class 1 laser product, including the following warning.

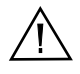

#### Warning

Never stare directly into a fiber optic connector.

Although the light used in most fiber optic transmissions is not visible to the naked eye, potentially harmful levels of radiation may be present at the optical output ports and unconnected transmit fiber ends.

Failure to observe this warning could result in personal injury.

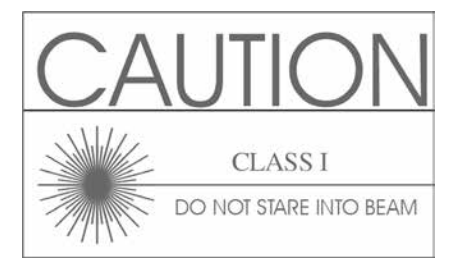

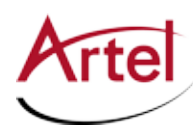

# **ILC300 Module Functional Description**

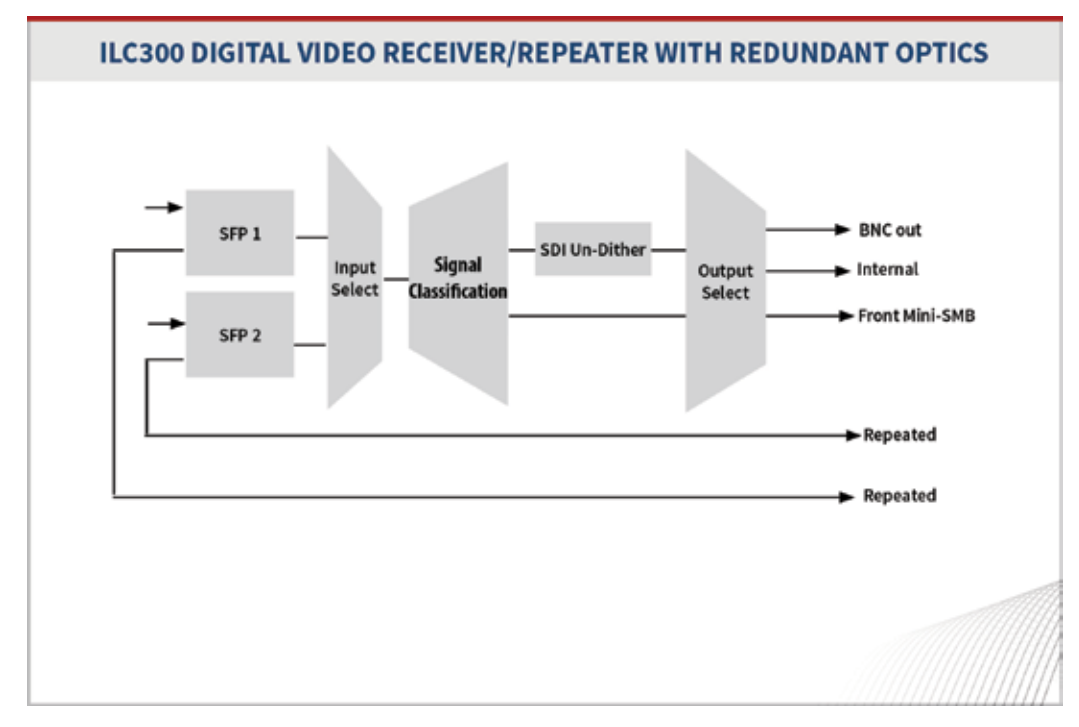

Figure 1 shows the functional block diagram for the ILC300.

#### Figure 1. ILC300 Module Functional Block Diagram

The video formats that the ILC300 supports include the following:

- 1.485 Gb/s and 1.485/1.001 Gb/s—HD-SDI (SMPTE 292M)
- 2.97 Gb/s and 2.97/1.001 Gb/s—3G-SDI (SMPTE 424M)
- 270 Mb/s:
  - SD-SDI (SMPTE 259M-C, ITU 656)
  - SDTI (SMPTE 305M)
  - DVB-ASI
- 19.39 Mb/s—ATSC (SMPTE 310M)

This section contains the following topics:

- Signal Paths (page 3)
- Electrical Outputs (page 4)
- Optical Input and Output (page 5)

## **Signal Paths**

The primary signal path of the ILC300 is determined by the mode in which it operates, which are as follows:

- Transmitter mode—Electrical input to optical transmit
- Receiver mode—Optical receive to electrical transmit
- Repeater mode—Optical receive to optical transmit

Both hardware and software provide flexibility in routing, such as allowing the selection of input and output paths.

The ILC300 allows you to select one the following transmitter sources:

- Electrical input BNC (transmitter mode)
- One of the other IL6000 chassis slots (transmitter mode)
- Optical receiver output (repeater mode)

The receive path is connected to the electrical outputs and is also made available to the function modules located in the remaining chassis slots.

The monitor output is determined by the operating mode of the ILC300. When the ILC300 is operating in either receive or repeater mode, the monitor displays the received signal. When the ILC300 is operating in transmitter mode, the monitor displays the transmitted signal.

## **Electrical Input**

The electrical input is a precision 75 Ohm BNC and includes an automatic cable equalizer. This input passes through a multi-rate reclocker that detects the signal rate but is format transparent.

When no input signal is connected and the ILC300 is in transmitter or repeater mode, the ILC300 transmits a standby signal to the optical receiver to maintain the optical link between modules. The ILC300 can transmit either an SDI video or a PRBS143 non-video standby signal.

**Note:** For optimal performance, follow the recommendations stated in the ILC300 data sheet for full cable lengths and cable types.

# **Electrical Outputs**

The electrical output is a precision 75 Ohm BNC with a multirate cable driver.

The mini 75 Ohm SMB monitor jack (MON) located on the front panel also provides an electrical output (see the "Signal Paths" on page 4).

Receive electrical output is provided on the output BNC through a multirate driver directly connected to the receive path reclocker. The electrical output signal is also made available to the function modules located in the remaining IL6000 chassis slots.

**Note:** For optimal performance, follow the recommendations stated in the ILC300 data sheet for full cable lengths and cable types.

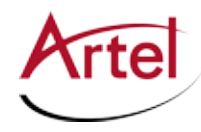

# **Optical Input and Output**

The optical interfaces are provided by two SFP sockets; a primary SFP (PRI) and a secondary SFP (SEC). Each SFP uses LC/PC connectors. Optical performance is dependent the quality of your optical fiber and fiber interconnects, and on the selected SFP, which must be specifically qualified by Artel. Consult Artel for available SFP options.

# **ILC300 Module Overview**

Figure 2 provides a view of the major components of the ILC300.

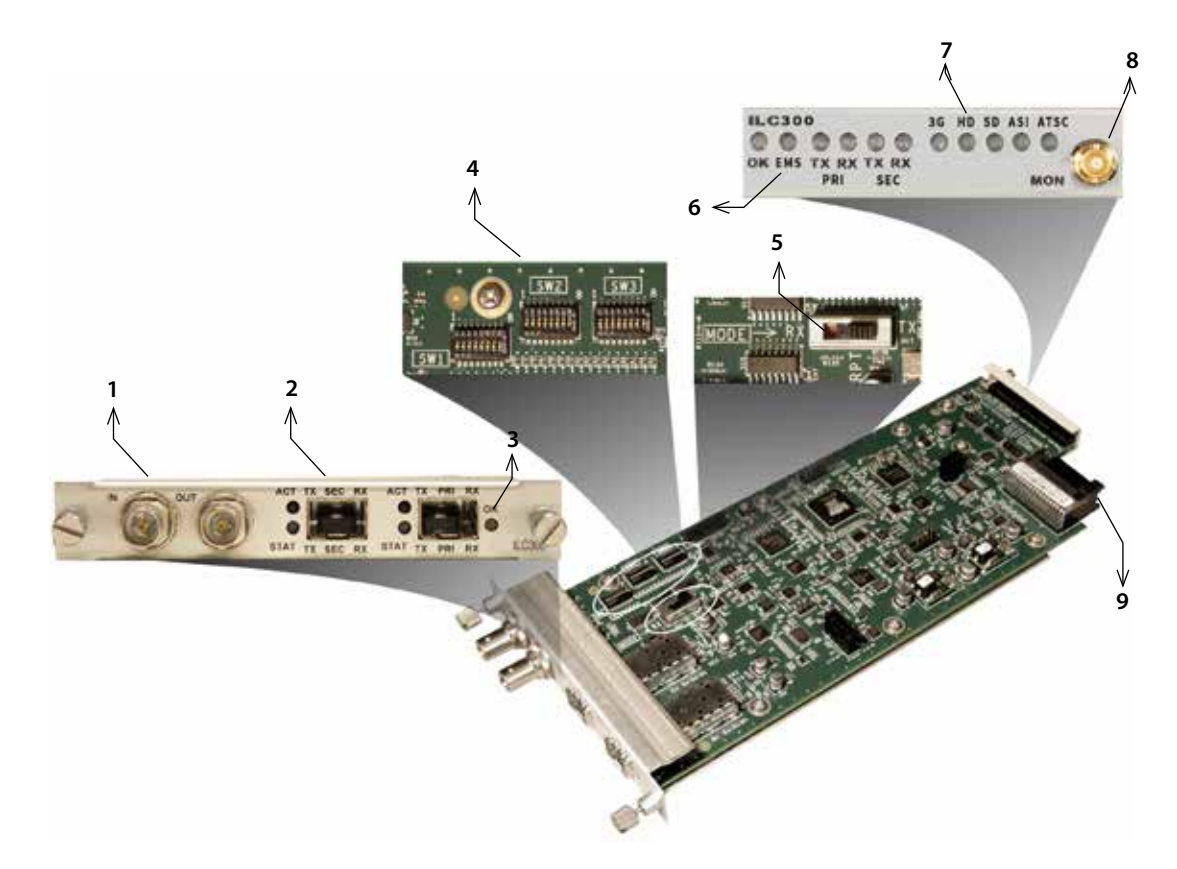

#### Figure 2. ILC300 Module Major Components

Table 1 describes the components called out in Figure 2.

| Table 1. | LC300 Elements |
|----------|----------------|
|----------|----------------|

| ar panel BNC connectors for the following electrical nnections: | Cabling the DLC300 Module (page 14)                                                                                    |
|-----------------------------------------------------------------|----------------------------------------------------------------------------------------------------|
| IN—Video in<br>OUT—Video out or loop-through out                |                                                                                                    |
| a<br>n                                                          | ir panel BNC connectors for the following electrical<br>inections:<br>IN—Video in<br>OUT—Video out or loop-through out |

| ltem | ILC300 Element                                                                                                    | for details, see                                      |
|------|----------------------------------------------------------------------------------------------------|-------------------------------------------------------|
| 2    | Two SFP sockets and status LEDs (ACT and STAT) for the following primary and secondary optical connections:                                                           | Cabling the DLC300 Module (page 14)<br>and            |
|      | • TX—Transmit                                                                                                    | Understanding the Rear Panel Status LEDs              |
|      | RX—Receive                                                                                                    | (page 20)                                             |
| 3    | Rear panel alarm indicator LED (OK).                                                                                                    | Understanding the Rear Panel Status LEDs<br>(page 20) |
| 4    | Configuration DIP switches:                                                                                                    | Setting the Configuration DIP Switches                |
|      | SW1—Video rate lockout                                                                                                    | (page 9)                                              |
|      | SW2—Input signal source and standby signal format                                                                                                    |                                                       |
|      | SW3—Video processing, alarm and optical reversion<br>control                                                                                                    |                                                       |
| 5    | Mode select switch SW4. Determines operating mode; transmit, receive, or repeat.                                                                                      | Setting the SW4 Mode Select Switch (page<br>9)        |
| 6    | Front panel module and TX/RX status LEDs:                                                                                                    | Understanding the Front Panel Status LEDs             |
|      | OK—Alarm indicator                                                                                                    | (page 16)                                             |
|      | EMS—Element Management System indicator                                                                                                    |                                                       |
|      | TX—Transmit signal indicators; one for the primary     (PRI) and one for the secondary (SEC) SFP                                                                      |                                                       |
|      | RX—Receive signal indicators; one for the primary (PRI)     and one for the secondary (SEC) SFP                                                                       |                                                       |
| 7    | Front panel signal rate LEDs:                                                                                                    | Understanding the Front Panel Status LEDs             |
|      | <ul> <li>3G—3G-SDI signal indicator (2.97 Gb/s and<br/>2.97/1.001 Gb/s)</li> </ul>                                                                                    | (page 16)                                             |
|      | HD—High definition signal indicator (1.485 Gb/s and 1.485/1.001 Gb/s)                                                                                                 |                                                       |
|      | SD—SD-SDI signal indicator                                                                                                    |                                                       |
|      | ASI—DVB-ASI signal indicator                                                                                                    |                                                       |
|      | ATSC—ATSC signal indicator                                                                                                    |                                                       |
| 8    | Front panel monitor mini 75 Ohm SMB output jack.                                                                                                    | Using the Monitor Jack (page 19)                      |
| 9    | Backplane connector—Provides power to the module,<br>allows the module to share signals with other function<br>modules, and is used for alarm and management signals. | N/A                                                   |

#### Table 1. ILC300 Elements (Continued)

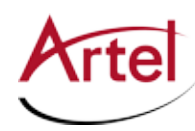

# **Configuring the ILC300 Module Operation**

This section describes how to configure the ILC300 mode of operation and the function of the transmit and receive signal connections. You configure the ILC300 to operate one of the following modes:

• **Transmitter mode**—The optical transmitters are enabled and the optical receivers are disabled. The ILC300 operates as an electrical-to-optical transmitter.

This mode supports the following I/O connections:

- Input—A single electrical input is accepted from either the digital video IN BNC connector or one of the four backplane connectors.
- Output—The optical output is available at both SFP transmitters. The electrical output is available on the BNC OUT connector and the monitor jack. The monitor jack output signal is undithered when the dithering DIP switch is enabled.

The ILC300 auto-configures for one or two SFPs. When operating with just one SFP, you can use either the primary or secondary SFP socket. When no electrical input is detected, the ILC300 transmits a switch-selectable standby signal; either SDI video or a PRBS143 non-video standby signal.

The ILC300 detects the incoming bit rate and its processing feature includes SDI EG-34 dithering. When you configure the ILC300 to process the input signal, it adds dithering to SDI. The dithering processing makes the ILC300 optical output compatible with DWDM networks for any of the applied signals.

• **Receiver mode**—The optical receivers are enabled and the optical transmitters are disabled. The ILC300 operates as an optical-to-electrical receiver.

This mode supports the following I/O connections:

- Input—An optical input is accepted from one or both SFP receivers.
- Output—The electrical output is available at the output BNC (OUT), the four backplane connectors, and the monitor jack.
- **Repeater mode**—The optical receivers and transmitters are both enabled. The ILC300 operates as an optical-to-optical repeater.

This mode supports the following I/O connections:

- Input—An optical input is accepted from one or both SFP receivers.
- Output—The optical output, which has been reclocked to assure the optimal performance in long-haul applications, is available at both SFP transmitters. The electrical output is available at the output BNC (OUT), the four backplane connectors, and the monitor jack.

The switches that control the functionality of the ILC300 are the SW1, SW2, and SW3 configuration DIP switches and the SW4 mode select switch (see Figure 2).

Dual SFP optics provide optical redundancy and work in transmitter, receiver, and repeater modes. They can also serve as an additional output source for fanout purposes in transmitter and repeater modes. The ILC300 switches over to the secondary SFP when the input signal to the primary SFP is lost. If you enable the *optical reversion* feature, the optical input selector reverts to the input signal on the primary SFP receiver if the signal on this SFP returns. The default reversion time is set to one minute, which means that

the ILC300 does not revert back to the primary SFP signal until it has returned for one minute. You can modify the length of the reversion time using IL Manager (see the *IL Manager Setup and Operations Manual*). The optical reversion feature is disabled by default. For information about enabling this feature, see the Setting the SW3 Configuration DIP Switch (page 11).

#### **Default Configuration Settings**

Artel ships the ILC300 configured as follows:

- Transmitter mode selected
- All signal types allowed
- Electrical input set to BNC
- Standby signal set to Artel non-video standby signal
- SDI Standby set to 525 line (SD-SDI), 59.94 fps (HD/3G)
- Forced bypass is disabled (when forced bypass is enabled, all signal classification, dithering, and reclocking is bypassed)
- SDI processing set to no EG-34 dithering
- ATSC to ASI conversion is disabled
- SFP alarms are enabled
- Optical reversion is disabled
- Video loss alarm is disabled
- EMS override is enabled (EMS can change the ILC300 configuration)
- **Note:** You configure the ILC300 while the module is out of the chassis because the mode select switch and the configuration DIP switches are mounted to the top of the module PCB.

This section contains the following topics:

- Setting the SW4 Mode Select Switch (page 9)
- Setting the Configuration DIP Switches (page 9)

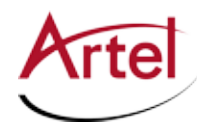

# Setting the SW4 Mode Select Switch

The SW4 mode select switch (see Figure 3) determines the operating mode for your ILC300.

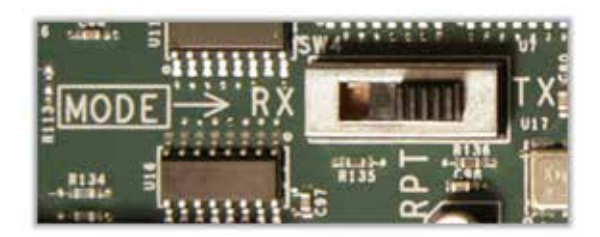

#### Figure 3. ILC300 SW4 Mode Select Switch

Table 2 describes the operating mode options and the signal types that are present depending on the operating mode.

#### Table 2. SW4 Mode Select Switch

|                                             |                            | Mode                                                     |                                                          |                                                          |  |  |  |  |
|---------------------------------------------|----------------------------|----------------------------------------------------------|----------------------------------------------------------|----------------------------------------------------------|--|--|--|--|
| I/O                                         |                            | Transmit (TX)                                            | Receive (RX)                                             | Repeat (RPT)                                             |  |  |  |  |
| Electrical In                               |                            | BNC IN or backplane from another module (user selected). | Not used.                                                | Not used.                                                |  |  |  |  |
| Optical In                                  |                            | Not used.                                                | Primary or secondary<br>SFP (automatically<br>selected). | Primary or secondary<br>SFP (automatically<br>selected). |  |  |  |  |
| Electrical Out                              | BNC OUT                    | Same as Electrical In.                                   | Same as Optical In. <sup>1</sup>                         | Same as Optical In. <sup>1</sup>                         |  |  |  |  |
|                                             | Backplane to other modules | Same as Electrical In. <sup>1</sup>                      | Same as Optical In. <sup>1</sup>                         | Same as Optical In. <sup>1</sup>                         |  |  |  |  |
| Monitor Same as Electrical In. <sup>2</sup> |                            | Same as Optical In. <sup>1</sup>                         | Same as Optical In. <sup>1</sup>                         |                                                          |  |  |  |  |
| Optical Out                                 |                            | Same as Electrical In. <sup>1</sup>                      | Not used.                                                | Same as Optical In.                                      |  |  |  |  |

1. Subject to EG-34 dithering as configured by the EG-34 dithering DIP switch (see "Setting the SW3 Configuration DIP Switch" section on page 11).

2. When ATSC-to-ASI conversion is enabled, the monitor output is the ASI version of the signal (see "Setting the SW3 Configuration DIP Switch" section on page 11).

## **Setting the Configuration DIP Switches**

The SW1, SW2, and SW3 configuration DIP switches (see Figure 4) determine the functionality of the ILC300 as follows:

- SW1—Controls the video rate and forced bypass function settings.
- SW2—Controls the input source (BNC IN or backplane connector) for transmitter mode and operation of the standby video pattern generator.
- SW3—Controls the following functions: SDI dithering, ATSC to ASI video conversion, SFP alarms, optical reversion, video loss alarm, and EMS enable setting.

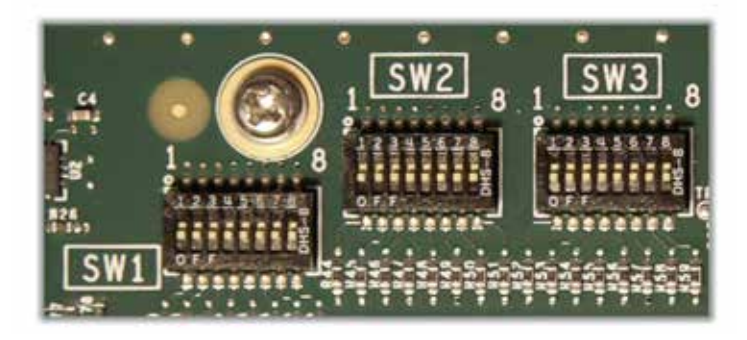

#### Figure 4. Configuration DIP Switches

#### Setting the SW1 Configuration DIP Switch

Table 3 describes the SW1 configuration DIP switch configuration options for setting the video rate. The factory-set configuration settings are shown in bold type.

|            |                                                                                    | Position |            |            |            |     |     |    |            |
|------------|------------------------------------------------------------------------------------|----------|------------|------------|------------|-----|-----|----|------------|
| Function   | Selected Operation                                                                 | S1       | <b>S</b> 2 | <b>S</b> 3 | <b>S</b> 4 | S5  | S6  | S7 | <b>S</b> 8 |
| 3G-SDI     | Enabled: Signal type accepted.                                                     | ON       |            |            |            |     |     |    |            |
|            | Disabled: Signal type blocked.                                                     | OFF      |            |            |            |     |     |    |            |
| HD-SDI     | Enabled: Signal type accepted.                                                     |          | ON         |            |            |     |     |    |            |
|            | Disabled: Signal type blocked.                                                     |          | OFF        |            |            |     |     |    |            |
| SD-SDI     | Enabled: Signal type accepted.                                                     |          |            | ON         | ]          |     |     |    |            |
|            | Disabled: Signal type blocked.                                                     |          |            | OFF        |            |     |     |    |            |
| DVB ASI    | Enabled: Signal type accepted.                                                     |          |            |            | ON         |     |     |    |            |
|            | Disabled: Signal type blocked.                                                     |          |            |            | OFF        |     |     |    |            |
| ATSC       | Enabled: Signal type accepted.                                                     |          |            |            |            | ON  |     |    |            |
|            | Disabled: Signal type blocked.                                                     |          |            |            |            | OFF |     |    |            |
| DV238      | Enabled: Signal type accepted.                                                     |          |            |            |            |     | ON  |    |            |
|            | Disabled: Signal type blocked.                                                     |          |            |            |            |     | OFF |    |            |
| Reserved   | Must be ON.                                                                        |          |            |            |            |     |     | ON |            |
| All others | Enabled: The ILC300 allows all signals not explicitly stated above in this table.  |          |            |            |            |     |     |    | ON         |
|            | Disabled: The ILC300 blocks all signals not explicitly stated above in this table. |          |            |            |            |     |     |    | OFF        |

#### Table 3. SW1 Configuration DIP Switch: Video Rate

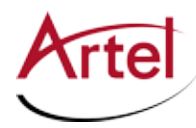

**Note:** Setting the SW1 configuration DIP switches all to OFF places the ILC300 in bypass mode. In this mode, the ILC300 accepts all signal types but does not perform any dithering on the signal before transmitting it.

#### Setting the SW2 Configuration DIP Switch

Table 4 describes the SW2 configuration DIP switch configuration options for setting the input signal source and standby signal format. The factory-set configuration settings are shown in bold type.

|                |                                     |     | Position |            |            |     |            |    |    |
|----------------|-------------------------------------|-----|----------|------------|------------|-----|------------|----|----|
| Function       | Selected Operation                  | S1  | S2       | <b>S</b> 3 | <b>S</b> 4 | S5  | <b>S</b> 6 | S7 | S8 |
| BNC IN         | Enabled: Input signal source.       | ON  | ON       | ON         |            | 1   |            |    |    |
| Chassis Slot 1 | Enabled: Input signal source.       | OFF | OFF      | OFF        |            |     |            |    |    |
| Chassis Slot 2 | Enabled: Input signal source.       | OFF | ON       | OFF        | ]          |     |            |    |    |
| Chassis Slot 3 | Enabled: Input signal source.       | OFF | OFF      | ON         |            |     |            |    |    |
| Chassis Slot 4 | Enabled: Input signal source.       | OFF | ON       | ON         |            |     |            |    |    |
| Reserved       | N/A                                 | ON  | OFF      | OFF        |            |     |            |    |    |
| Reserved       | N/A                                 | ON  | OFF      | ON         |            |     |            |    |    |
| Reserved       | N/A                                 | ON  | ON       | OFF        |            |     |            |    |    |
| Standby Type   | Artel (non-video keepalive)         |     |          |            | ON         | ON  |            |    |    |
|                | 3G 1080p                            |     |          |            | OFF        | ON  |            |    |    |
|                | SD-SDI                              |     |          |            | ON         | OFF |            |    |    |
|                | HD 1080i                            |     |          |            | OFF        | OFF |            |    |    |
| Standby        | 525 line (SD-SDI) 59.94 fps (HD/3G) |     |          |            |            |     | ON         |    |    |
| Format         | 625 line (SD-SDI) 50 fps (HD/3G)    |     |          |            |            |     | OFF        |    |    |
| Reserved       | Must be ON.                         |     |          |            |            |     |            | ON |    |
| Reserved       | Must be ON.                         |     |          |            |            |     |            |    | ON |

 Table 4.
 SW2 Configuration DIP Switch: Input Signal Source and Standby Signal Format

#### Setting the SW3 Configuration DIP Switch

This section describes the SW3 configuration DIP switch options for setting video signal processing, SFP alarms, and optical reversion.

The video signal EG-34 dithering feature is disabled by default. If you enable this feature, dithering is performed on the following SDI signals: SMPTE 259M (SD), SMPTE305M (SD), SMPTE292M (HD), and SMPTE424M (3G). The EG 34 dithering is an implementation of SMPTE EG 34-2004 "Pathological Conditions in Serial Digital Video Systems" and is compatible with dithering used in some other manufacturers' equipment.

**Note:** If the EG-34 dither setting is mismatched between a transmitter and a receiver, there will be errors in the embedded audio or data, which may cause missing or distorted audio.

Table 5 describes the SW3 configuration DIP switch configuration options. The factory-set configuration settings are shown in bold type.

| Table 5. | SW3 Configuration DIP Switch: Video | Signal Dithering, | SFP Alarms, and Optica | al Reversion |
|----------|-------------------------------------|-------------------|------------------------|--------------|
|          |                                     |                   |                        |              |

|                                          |                                                                                                    |            |            |            | Posi | tion |            |    |            |
|------------------------------------------|----------------------------------------------------------------------------------------------------|------------|------------|------------|------|------|------------|----|------------|
| Function                                 | Selected Operation                                                                                                    | <b>S</b> 1 | <b>S</b> 2 | <b>S</b> 3 | S4   | S5   | <b>S</b> 6 | S7 | <b>S</b> 8 |
| Reserved                                 | Must be ON.                                                                                                    | ON         |            |            |      |      |            |    |            |
| EG-34 Dither                             | Disabled: No EG-34 dithering                                                                                                    |            | ON         |            |      |      |            |    |            |
| Processing                               | Enabled: EG-34 dithering                                                                                                    |            | OFF        |            |      |      |            |    |            |
| ATSC to ASI                              | Disabled: No conversion.                                                                                                    |            |            | ON         |      |      |            |    |            |
| Conversion<br>(Transmitter mode<br>only) | Enabled: Conversion enabled.                                                                                                    |            |            | OFF        |      |      |            |    |            |
| Reserved                                 | Must be ON.                                                                                                    |            |            |            | ON   |      |            |    |            |
| SFP Alarms                               | Enabled: Alarm generated when<br>no SFPs are detected or when an<br>SFP causes an alarm.                                                                                                    |            |            |            |      | ON   |            |    |            |
|                                          | Disabled <sup>1</sup> : No alarm generated<br>when either the primary or<br>secondary SFP is not detected or<br>when other SFP alarm<br>conditions exist, such as low<br>light, TX fail, or RX fail.    |            |            |            |      | OFF  |            |    |            |
| Optical Reversion                        | Disabled: The optical input<br>selector will not revert to the<br>primary SFP receiver if the signal<br>is detected on the primary SFP<br>receiver after a switchover to the<br>secondary SFP.          |            |            |            |      |      | ON         |    |            |
|                                          | Enabled <sup>2</sup> : The optical input<br>selector will revert to the<br>primary SFP receiver if the signal<br>is detected on the primary SFP<br>receiver after a switchover to the<br>secondary SFP. |            |            |            |      |      | OFF        |    |            |

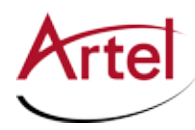

|                  |                                                                                        | Position |    |            |    |    |    |     |     |
|------------------|----------------------------------------------------------------------------------------|----------|----|------------|----|----|----|-----|-----|
| Function         | Selected Operation                                                                     | S1       | S2 | <b>S</b> 3 | S4 | S5 | S6 | S7  | S8  |
| Video Loss Alarm | Disabled: No alarm generated<br>when a video input signal is not<br>detected.          |          |    |            |    |    |    | ON  |     |
|                  | Enabled: Major alarm generated when a video input signal is not detected.              |          |    |            |    |    |    | OFF |     |
| EMS Override     | Enabled: IL Manager can change<br>the ILC300 module<br>configuration.                  |          |    |            |    |    |    |     | ON  |
|                  | Disabled: IL Manager cannot<br>change the ILC300 module<br>configuration. <sup>3</sup> |          |    |            |    |    |    |     | OFF |

#### Table 5. SW3 Configuration DIP Switch: Video Signal Dithering, SFP Alarms, and Optical Reversion (Continued)

1. Disable the SFP alarms when you do not install any SFPs because you want the output signal available at the backplane connectors only.

2. When optical reversion is enabled and the primary signal returns with a continuously good signal, by default the ILC300 waits one minute before switching back to the primary signal. You can use IL Manager to adjust the wait period (see the *IL Manager Setup and Operations Guide*).

3. If the module is operating in EMS Override mode, as indicated by a green EMS LED on the front panel, then the EMS Override DIP switch has no effect until you use IL Manager to take the module out of override mode and set it to local mode (see the *IL Manager Setup and Operations Guide*).

# Installing the ILC300 Module and SFPs

The ILC300 and associated SFPs are hot swappable, enabling you to safely install them while power is applied to the IL6000. Before installing your ILC300, see the ILC300 3G-SDI Multi-Rate Digital Video Transmitter/ Receiver/Repeater Module data sheet for a detailed description of the ILC300 product specifications, including environmental requirements that you must adhere to when installing the module.

To install the ILC300 in the InfinityLink chassis, perform the following steps (see Figure 5):

- 1. From the back of the chassis, remove the two screws that secure the blank tray to one of the unused function module slots (if necessary). Use any available function module slot.
- 2. Slide the ILC300 into the slot using the printed circuit board guide rails located on both sides of the slot.
- 3. Push the ILC300 in until it is firmly seated into the backplane and flush with the chassis.
- 4. Tighten the two mounting screws that secure the module to the chassis.
  - **Note:** Failure to properly secure the ILC300 to the chassis with the two mounting screws can result in disconnecting the module from the backplane when you attach a cable to the monitor connector located on the front panel.

- 5. Install the SFPs into the ILC300 (handle on top as shown in Figure 5). Push each SFP into the sockets located on the right side of the function module until they are firmly seated into the socket. If you are installing only one SFP, you can install it in either the primary (PRI) or secondary (SEC) SFP socket.
  - **Note:** When you do not install any SFP, both sets of TX and RX status LEDs located on the ILC300 front panel flash. See Table 6 for other status LED indications.
- 6. Repeat this procedure for each ILC300 that you are installing in the chassis.

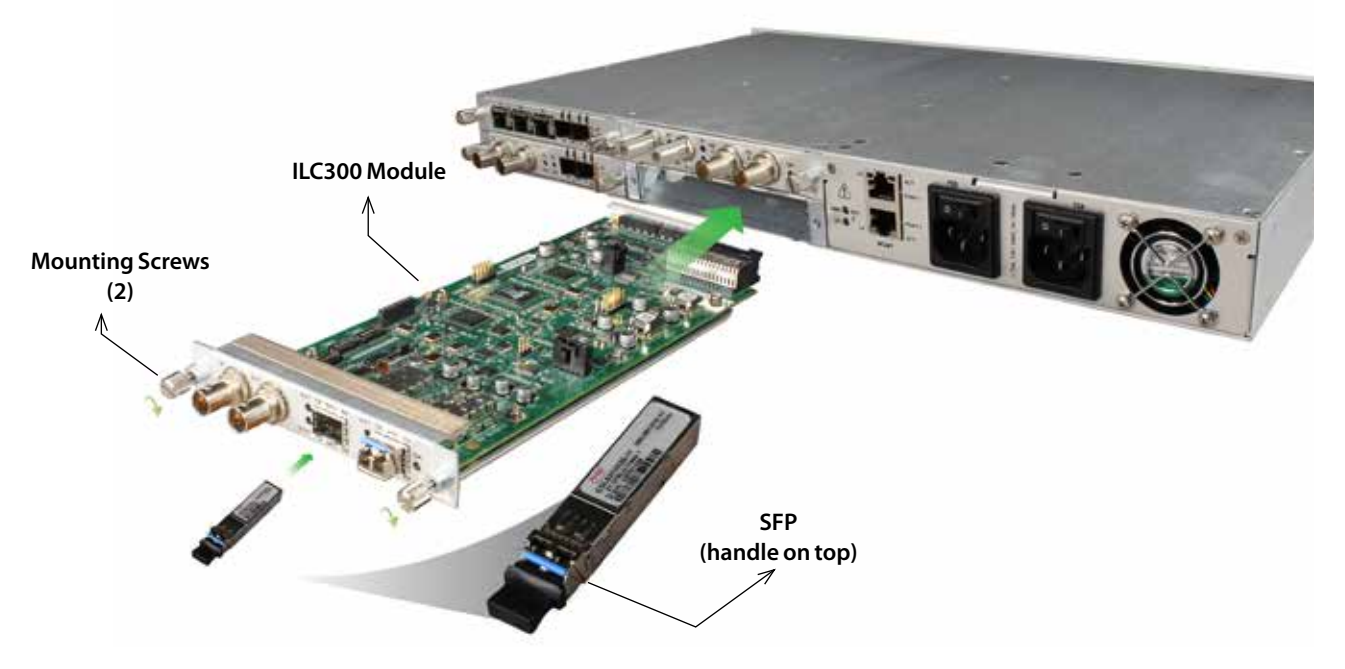

Figure 5. ILC300 Module and SFP Installation

**Note:** Insert a blank tray in any unused chassis module slots to maintain proper ventilation.

# **Cabling the ILC300 Module**

The ILC300 allows you to transmit and receive signals over electrical and fiber optic cable connections. The cabling configuration that you use depends on your application. The electrical and optical connectors are located on the back panel of the ILC300 (see Figure 6. You access the connectors from the rear panel of the chassis.

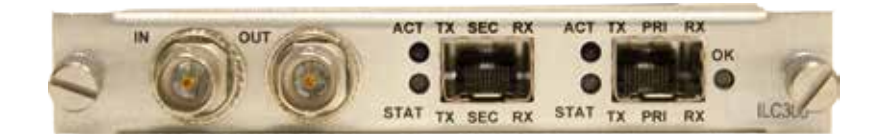

#### Figure 6. ILC300 BNC Electrical and SFP Optical Connectors

**Note:** When handling fiber optic cables, adhere to the standard safety practices for handling a Class 1 laser product (see the "ILC300 Laser Warnings" section on page 2).

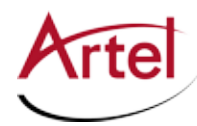

This section contains the following topics:

- Cabling the Electrical Connections (page 15)
- Cabling the Optical Connections (page 15)

## **Cabling the Electrical Connections**

To connect to the BNC connectors on the ILC300, use a high quality 75 Ohm precision video coax cable, such as Belden 1694A cable.

To cable the electrical connections, perform the following tasks:

- Input signal—Connect the electrical cable to the ILC300 receive connector (IN) and the source device's electrical transmit connector.
- Output signal—Connect the electrical cable to the ILC300 transmit connector (OUT) and the destination device's electrical receive connector.

## **Cabling the Optical Connections**

Use a single mode fiber when connecting to the LC connectors on the ILC300 SFPs.

To cable the primary and secondary SFP optical connections, perform the following tasks for each connection:

- 1. Remove the SFP safety plug that protects the TX and RX ports. Cover any unused optical port to keep the port clean.
- 2. Cable the optical connections as follows:
  - Receive signal—Connect the fiber optic cable to the source device's optical transmit connector and the SFP receive optical connector (RX) on the ILC300 module.
  - Transmit signal—Connect the fiber optic cable to the destination device's optical receive connector and the SFP transmit optical connector (TX) on the ILC300 module.

# **Monitoring the ILC300 Module Operations**

You monitor the operation of the ILC300 using the status LEDs located on the module front and rear panels and the monitor jack located on the front panel. You can also use IL Manager, Artel's element management system, to monitor the module operations (see the *IL Manager Setup and Operations Manual*).

This section contains the following topics:

- Understanding the Front Panel Status LEDs (page 16)
- Using the Monitor Jack (page 19)
- Understanding the Rear Panel Status LEDs (page 20)

## **Understanding the Front Panel Status LEDs**

The front panel of an installed ILC300 is viewed from the front panel of the chassis as shown in Figure 7.

| IL | C30 | 0  |    | -  | -  | 3G | HD | SD | ASI | ATSC |     |
|----|-----|----|----|----|----|----|----|----|-----|------|-----|
| OK | EMS | TX | RX | TX | RX | 0  | v  | 9  |     | •    | (0) |
|    |     | P  | RI | S  | EC |    |    |    |     | MON  | C   |

#### Figure 7. ILC300 Front Panel Status LEDs and Monitor Connector

Table 6 describes the different states of the ILC300 front panel status LEDs as shown in Figure 7.

| LED                                                               | Indicates         | State  | Description                                                                                                    | Alarms | Action                                                                                                    |
|-------------------------------------------------------------------|-------------------|--------|----------------------------------------------------------------------------------------------------|--------|----------------------------------------------------------------------------------------------------|
| OK<br>(also<br>located on<br>the rear<br>panel (see<br>Figure 8)) | The ILC300 status | Off    | If power is applied to the system,<br>an internal fault with the ILC300<br>may exist.                          | None   | Replace the ILC300.                                                                                                  |
|                                                                   |                   | Green  | Normal operation.                                                                                              | None   | None.                                                                                                    |
|                                                                   |                   | Yellow | A temperature alarm is indicated<br>if the RX LED is not flashing<br>yellow (see RX flashing yellow<br>below). | Minor  | Address the problem<br>indicated by the RX alarm<br>or check that there is<br>adequate inlet and<br>exhaust airflow. |
|                                                                   |                   | Red    | The TX or RX LEDs may indicate the cause of the alarm.                                                         | Major  | Address the TX or RX alarm.                                                                                          |
|                                                                   |                   |        | Loss of video if the video alarm is enabled.                                                                   |        | Check the video input.                                                                                               |
|                                                                   |                   |        | Video rate is not locked. <sup>1</sup> The<br>corresponding signal rate LED<br>will flash red.                 |        | Check the video input<br>Replace the ILC300.                                                                         |
|                                                                   |                   |        | Possible internal error.                                                                                       |        |                                                                                                    |

#### Table 6.ILC300 Front Panel Status LEDs

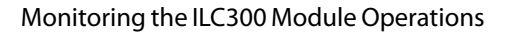

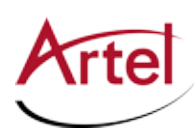

| LED             | Indicates                                                                                                    | State                | Description                                                                                                    | Alarms | Action                                                                                     |
|-----------------|----------------------------------------------------------------------------------------------------|----------------------|----------------------------------------------------------------------------------------------------|--------|--------------------------------------------------------------------------------------------|
| EMS             | Element<br>Management<br>System<br>(IL Manager) status                                                          | Off                  | The ILC300 module is in local<br>mode and its configuration is<br>controlled by the onboard<br>configuration switches.                                                                                                    | None   | None.                                                                                      |
|                 |                                                                                                    | Green                | The ILC300 module is in remote<br>mode and the configuration has<br>been set by IL Manager. When in<br>remote mode, the actual<br>configuration of the module will<br>likely not match the settings of<br>the configuration switches and<br>changing the configuration<br>switches will have no effect on<br>the module's operation. | None   | None.                                                                                      |
| TX <sup>2</sup> | Transmitter status<br>of the<br>corresponding<br>primary (PRI) and<br>secondary (SEC)<br>optical<br>connections | Off                  | Receiver mode is selected or the corresponding PRI or SEC SFP is not installed.                                                                                                    | None   | None.                                                                                      |
|                 |                                                                                                    | Green                | Normal TX operation (input signal is present).                                                                                                    | None   | None.                                                                                      |
|                 |                                                                                                    | Yellow               | Standby operation (signal from the standby generator).                                                                                                    |        |                                                                                            |
|                 |                                                                                                    | Red (flashing)       | No SFP is installed in either<br>socket or an SFP TX failure exists.                                                                                                    | Major  | Install an SFP or replace<br>the existing SFP. Also,<br>check the ILC300<br>configuration. |
| RX <sup>2</sup> | Receiver status of<br>the corresponding<br>primary (PRI) and<br>secondary (SEC)<br>optical<br>connections       | Off                  | Transmitter mode is selected or<br>the corresponding PRI or SEC<br>SFP is not installed.                                                                                                    | None   | None.                                                                                      |
|                 |                                                                                                    | Green                | Normal RX operation (input signal is present).                                                                                                    | None   | None.                                                                                      |
|                 |                                                                                                    | Yellow (solid)       | 143 Mb PRBS non-video standby signal detected.                                                                                                    |        |                                                                                            |
|                 |                                                                                                    | Yellow<br>(flashing) | Receive optical power is high.                                                                                                    | Minor  | Check the optical RX signal power or the SFP.                                              |
|                 |                                                                                                    | Red (flashing)       | Low light, loss of the SFP RX<br>signal, the PRI and SEC SFP<br>sockets are both missing SFPs, or<br>an SFP RX failure exists.                                                                                                    | Major  | Check the optical RX<br>signal power or replace<br>the SFP.                                |

## Table 6. ILC300 Front Panel Status LEDs (Continued)

| LED | Indicates                     | State          | Description                                  | Alarms | Action                    |
|-----|-------------------------------|----------------|----------------------------------------------|--------|---------------------------|
| 3G  | 2.97 Gb/s SDI signal          | Off            | 3G signal is not detected.                   |        |                           |
|     | status                        | Green          | 3G signal is received or transmitted.        | None   | None.                     |
|     |                               | Yellow         | 3G signal is detected and is being dithered. | None   | None.                     |
|     |                               | Red (solid)    | 3G signal is detected and blocked.           |        |                           |
|     |                               | Red (flashing) | Video rate unlocked. <sup>1</sup>            | Major  | Check video input signal. |
| HD  | 1.485 Gb/s SDI                | Off            | HD signal is not detected.                   | None   | None.                     |
|     | signal status                 | Green          | HD signal is received or transmitted.        | None   | None.                     |
|     |                               | Yellow         | HD signal is detected and is being dithered. | None   | None.                     |
|     |                               | Red (solid)    | HD signal is detected and blocked.           |        |                           |
|     |                               | Red (flashing) | Video rate unlocked. <sup>1</sup>            | Major  | Check video input signal. |
| SD  | 270 Mb/s SDI signal<br>status | Off            | SD signal is not detected.                   | None   | None.                     |
|     |                               | Green          | SD signal is received or transmitted.        | None   | None.                     |
|     |                               | Yellow         | SD signal is detected and is being dithered. | None   | None.                     |
|     |                               | Red (solid)    | SD signal is detected and blocked.           |        |                           |
|     |                               | Red (flashing) | Video rate unlocked. <sup>1</sup>            | Major  | Check video input signal. |
| ASI | ASI signal status             | Off            | ASI signal is not detected.                  | None   | None.                     |
|     |                               | Green          | ASI signal is received or transmitted.       | None   | None.                     |
|     |                               | Red (solid)    | ASI signal is detected and blocked.          |        |                           |
|     |                               | Red (flashing) | Video rate unlocked. <sup>1</sup>            | Major  | Check video input signal. |

#### Table 6. ILC300 Front Panel Status LEDs (Continued)

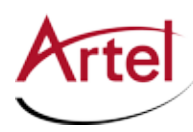

| LED  | Indicates                    | State  | Description                                                                 | Alarms | Action |
|------|------------------------------|--------|-----------------------------------------------------------------------------|--------|--------|
| ATSC | SMPTE 310<br>19.39 Mb/s ATSC | Off    | SMPTE 310 19.39 Mb/s ATSC signal is not detected.                           | None   | None.  |
|      | signal status                | Green  | SMPTE 310 19.39 Mb/s ATSC signal is received or transmitted.                | None   | None.  |
|      |                              | Yellow | SMPTE 310 19.39 Mb/s ATSC signal is detected and is being converted to ASI. | None   | None.  |
|      |                              | Red    | SMPTE 310 19.39 Mb/s ATSC signal is detected and blocked.                   |        |        |

#### Table 6. ILC300 Front Panel Status LEDs (Continued)

1. A video rate unlocked condition usually indicates that the input signal rate is outside the standard rate requirements. ASI is the signal type most often found to not meet the rate requirements.

The input signal rate requirements are as follows:

- SDI/ASI rates must be 270 Mb/s ± 100ppm

- HD SDI rate must be 1.485 Mb/s or 1.485/1.001 Mb/s ± 50ppm

- 3G SDI rate must be 2.97 Gb/s or 2.97/1.001 Gb/s  $\pm$  50ppm

If the signal cannot be held within these requirements, try setting the ILC300 to bypass mode (see the Note associated with Table 3).

2. When the ILC300 is in repeater mode, the TX and RX status LEDs are active to represent the simultaneous receive and transmit operations occurring.

## **Using the Monitor Jack**

To monitor the ILC300 transmit and receive signals, connect the monitor cable to the mini 75 Ohm SMB monitor jack (MON) located on the ILC300 front panel (see Figure 7).

The monitor output in transmitter mode is always the same signal as the optical output except that it is not dithered.

**Note:** When the ILC300 is operating in transmitter mode and is configured to convert ATSC (SMPTE 310M) to ASI, the monitor output is the ASI signal that was converted from ATSC. The unconverted ATSC signal is available at the BNC OUT connection on the rear panel.

The monitor output in receiver mode is always the same as the BNC output on the back panel. The monitor output in repeat mode is the same as in receiver mode and is always the same as the BNC output on the back panel.

Typically, the monitor output signal is never dithered; however, when operating in transmitter mode with dithering enabled and the standby signal set to one of the SDI signals, when the ILC300 loses its input, it transmits a dithered SDI standby signal through the installed SFPs and also outputs the dithered signal to the monitor jack.

## **Understanding the Rear Panel Status LEDs**

Both the primary (PRI) and secondary (SEC) SFP connectors on the rear panel have an identical set of status LEDs as show in Figure 8.

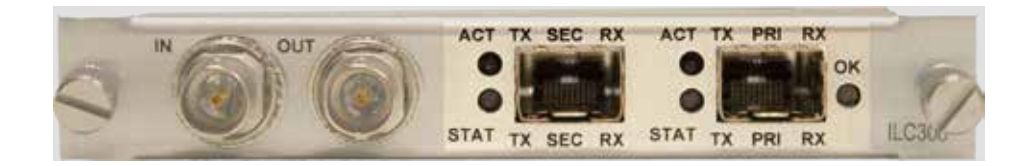

#### Figure 8. ILC300 Rear Panel Status LEDs

The OK status LED operates in the same way as the front panel OK LED. For details on how this LED operates, see Table 6.

Table 7 describes the different states of the rear panel ACT and STAT status LEDs associated with the primary (PRI) and secondary (SEC) SFP connectors.

| Table 7. | ILC300 Rear Panel SFP | <b>Connector Status LEDs</b> |
|----------|-----------------------|------------------------------|
|          |                       |                              |

| LED  | Indicates         | State                                | Description                                                                                                    | Alarms | Action                                                                                   |
|------|-------------------|--------------------------------------|----------------------------------------------------------------------------------------------------|--------|------------------------------------------------------------------------------------------|
| ACT  | Receiver activity | Off                                  | Receiver is inactive.                                                                                                 |        |                                                                                          |
|      |                   | Green                                | Receiver is active.                                                                                                   |        |                                                                                          |
| STAT | SFP status        | Off                                  | No SFP detected.                                                                                                    |        |                                                                                          |
|      |                   | Green                                | Normal operation.                                                                                                    |        |                                                                                          |
|      |                   | Yellow                               | Standby signal is being transmitted or received.                                                                      |        |                                                                                          |
|      |                   | Yellow<br>(flashing)<br>RX mode only | Receive optical power is high.                                                                                        | Minor  | Check the optical RX input signal.                                                       |
|      |                   | Red (flashing)                       | No SFPs are installed, low light,<br>loss of the SFP RX signal (in<br>Repeat or RX mode), or a SFP<br>failure exists. | Major  | Check the optical RX input<br>signal power (in Repeat or<br>RX mode) or replace the SFP. |

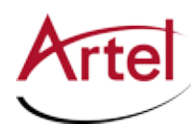

# **Removing the SFPs and ILC300 Module**

You can safely remove either of the SFPs from the ILC300, or the ILC300 from the chassis while power is applied to the module.

This section contains the following topics:

- Removing the SFP (page 21)
- Removing the DLC300 Module (page 21)

## **Removing the SFP**

To remove the SFP from the ILC300, perform the following steps:

- 1. Remove the fiber optic cables from the SFP.
- 2. Pull down on the SFP handle to dislodge the SFP from the ILC300 module (see Figure 9).
- 3. Using the SFP handle, pull the SFP out of the ILC300.

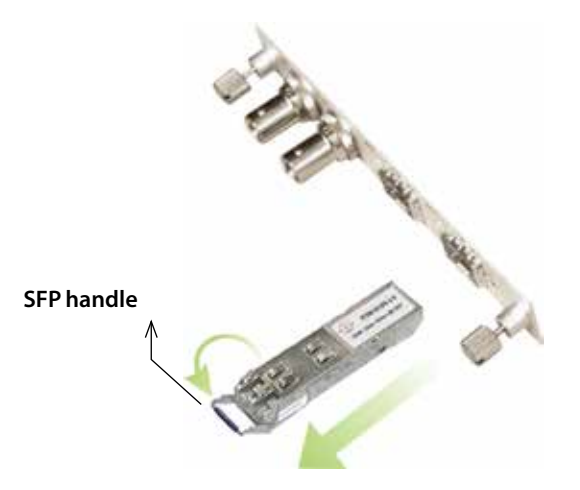

Figure 9. Removing the SFP

## **Removing the ILC300 Module**

To remove the ILC300 from the chassis, perform the following steps:

- 1. Remove the fiber optic cables from the ILC300 SFPs.
- 2. Remove the coaxial cables from the BNC connectors.
- 3. Loosen the two mounting screws that secure the ILC300 to the chassis.
- 4. Using the two mounting screws, pull the ILC300 out of the chassis.

#### Caution

To avoid problems associated with overheating, do not leave a function module slot open when power is applied to the chassis. Every module slot must contain a module or blank tray to ensure proper ventilation when power is applied.

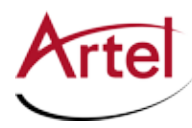

# Index

## Α

audience <mark>ix</mark>

### В

bypass mode 11

## С

caution definition x conventions x Customer Service x

### D

IL Manager 1

### Ε

e-mail address, Customer Service x

#### F

forced bypass 8 functional description 3

### L

LEDs, status front panel 16 rear panel 20

#### Μ

module cable 14 components 5 configure 7 install 13 monitor 16 remove 21 monitor jack 19

## 0

operating modes 7 optical reversion 7 overview, components 5

#### R

related documentation ix return authorization (RA) number x

## S

shipment, damaged x signal processing (EC-34 dithering) 11 status LEDs 16 front panel 16 rear panel 20 SW1 10 SW2 11 SW3 11 SW4 9 symbols x

#### W

warning definition **x** 

# Proven Products, Unrivaled Service, and Great Support

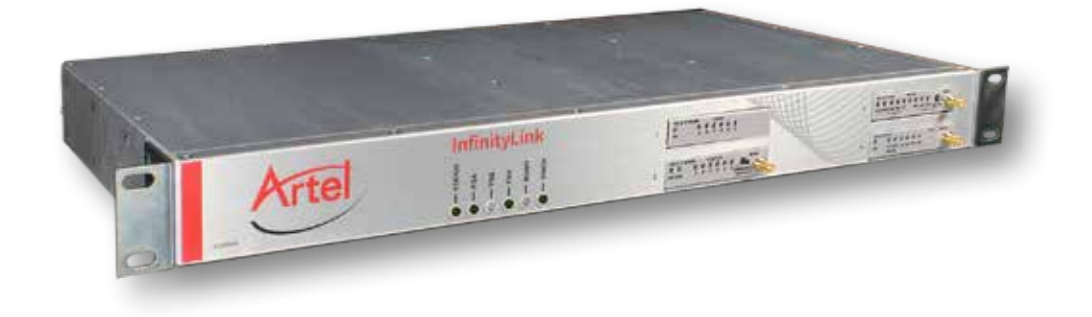

- Proven technology in a rugged, reliable package
- Supports all formats across all networks
- Intuitive and simplified user interfaces
- Integrated, modular, and flexible
- Compact and low power
- Off-the-shelf delivery
- Network requirements analysis and design services
- Training and installation support available
- 24x7x365 technical support available

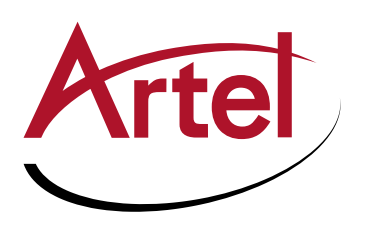

Artel Video Systems Corp. 5B Lyberty Way, Westford, MA 01886 USA T: 978-263-5775 | F: 978-263-9755 | www.artel.com Domestic Sales: sales@artel.com International Sales: internationalsales@artel.com Technical Support: customercare@artel.com

Content subject to change without notice. ©2016